# WINDAご登録のおねがい

<u>GWO訓練の受講履歴はWINDAというデータベースによって管理されます。</u> <u>当校では予約時にWINDA IDが必要となるため、受講者の皆様へ事前にWINDA登録をおねがいしています。</u>

※GWO訓練の受講履歴は個人で管理していくものであるため、 GWOの規定によりWINDA登録に使用するメールアドレスは個人のメールアドレスの使用を推奨しています。

◆WINDA IDの取得方法について ①ブラウザ 【Google Chrome】のダウンロードとインストールします。

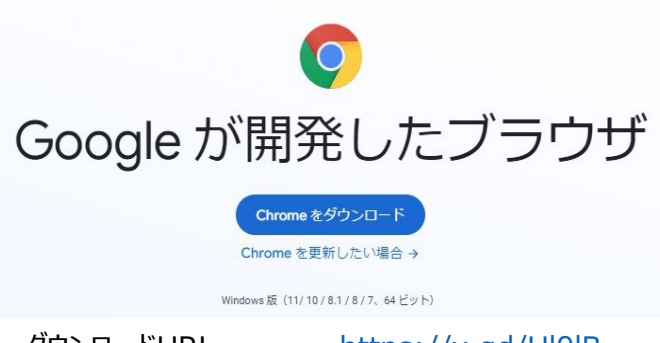

ダウンロードURL <u>https://x.gd/Ul0IB</u> 上記URLよりダウンロードを行い、ブラウザのインストールを行ってください。 なお、すでにGoogle Chromeをご使用の場合はこの作業は不要です。

②Google Chromeを使用し、WINDAのHPへ行き上部ポップアップの「日本語」をクリックし日本語表記にします。

WINDA URL

https://winda.globalwindsafety.org/

| X ● Welcome - With     ← → C ● windaglobalwindsafety.org     BRCAU |                                                                                                    |
|--------------------------------------------------------------------|----------------------------------------------------------------------------------------------------|
|                                                                    |                                                                                                    |
|                                                                    | Register Login Help Training Providers Map About                                                                                                    |
|                                                                    | Hune                                                                                                    |
|                                                                    |                                                                                                    |
|                                                                    | 英語 日本語 : ×                                                                                                    |
| a la la la la la la la la la la la la la                           | Google Translate                                                                                                    |
| •                                                                  | This website uses cookies We use cookies to personalise content and analyze our traffic. We also share information about your use of our site with our analyzics partners who may combine it with other information that you've previded to them or that they've collected from your use of their services. You consent to our cookies if you continue to use our website. For more information, please review our privacy policy. |
| Powered by Cookiebot                                               | Necessary 🕐 Preferences 🚺 Statistics 🚺 Marketing 🚺 Show dotails >                                                                                                    |

## ③翻訳ができたら下部のクッキーの取扱についての説明を読みチェックを行い、オレンジ色の「わかった」をクリックします。 ※クッキーとは…Webサーバー・Webサイトにアクセスした際、ブラウザに情報を保存する仕組みのひとつです。

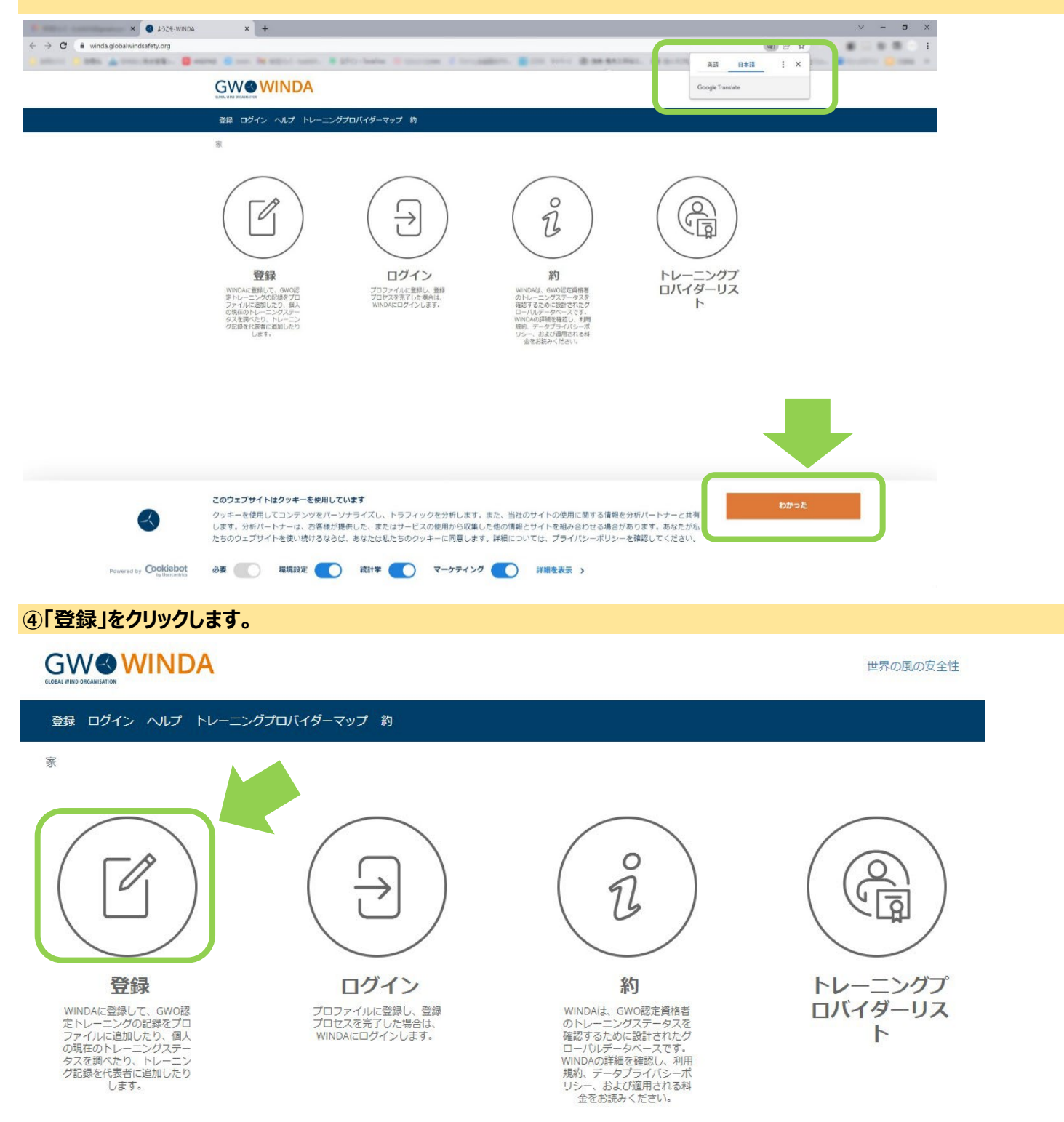

#### ⑤「コース参加者登録」をクリックします。

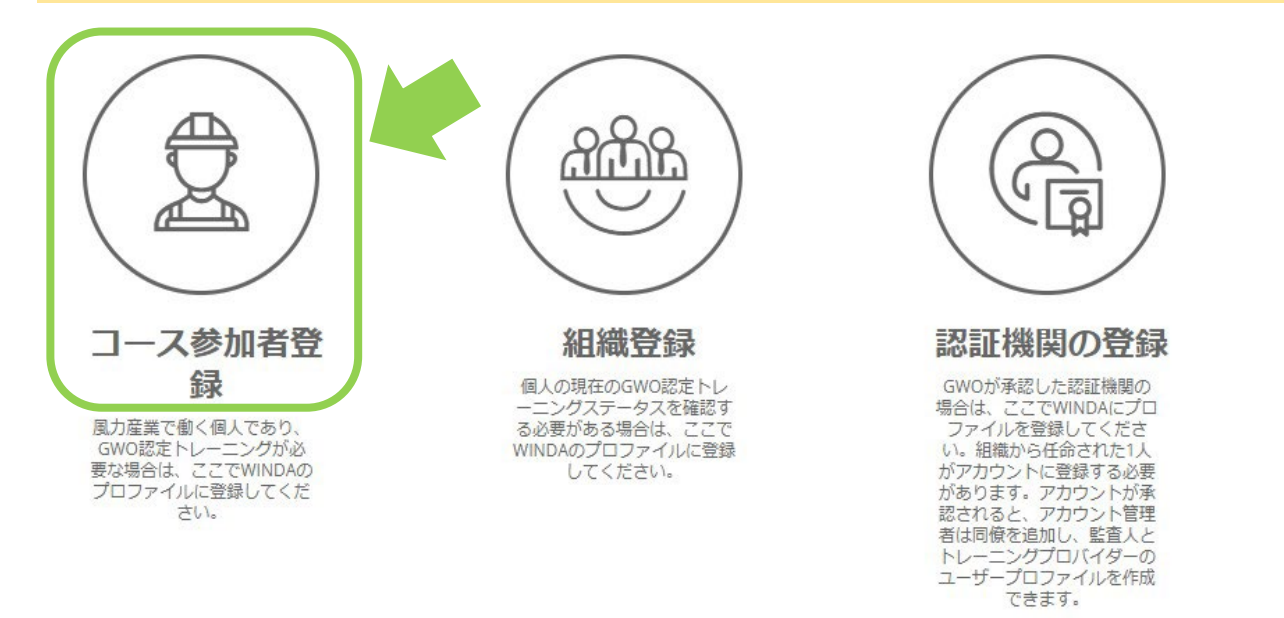

#### ⑥「サインアップ」の必要項目を入力して、チェックを付けたら、「登録」をクリックします。

## サインアップ

必須フィールドにすべて入力し、利用規約とデータブライパシーボリシーに同意して、WINDAにプロファイルを登録しま す。登録してセットアッププロセスを完了すると、WINDADを受け取ります。GWO協定のトレーニングプロバイダー は、WINDA IDを使用してトレーニングレコードをプロファイルに追加できます。また、WINDA IDを提供すると、雇用主 はトレーニングステータスを確認できます。

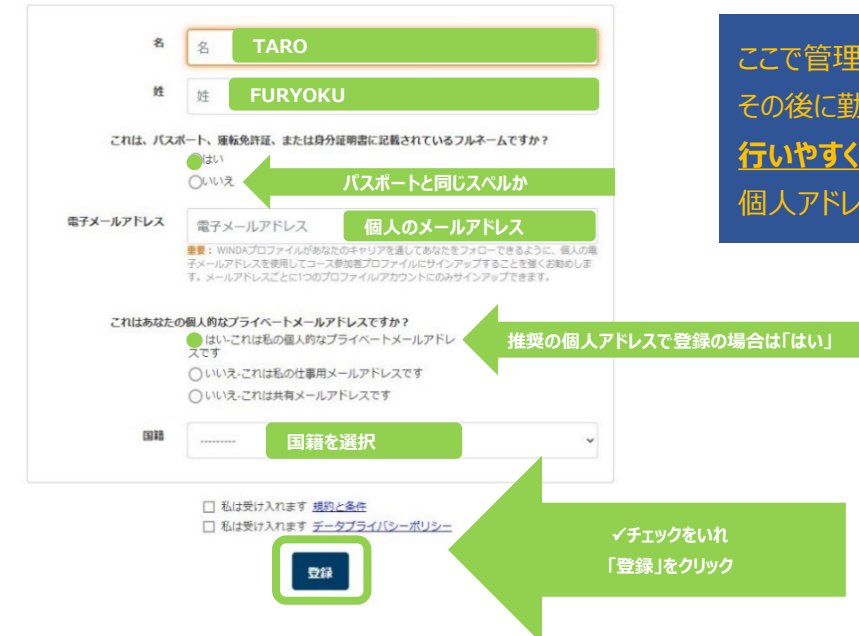

ここで管理されていく受講履歴は個人が保持するもので その後に勤務先の変更などがあっても<u>ご自身での管理を</u> 行いやすくする為にも、ご登録に使用するメールアドレスは 個人アドレスのご登録を推奨します。

# ⑦入力したメールアドレス宛にWINDAから確認のメールが送付されます。 WINDAのアカウントを有効化するようにメールで促されます。 パスワードを設定し(同じパスワードを2回入力)、有効化してください。 アカウントのアクティブ化が必要 アクティベーション手順が記載されたメールが 登録したアドレス れに送信されました。 アクティベーションメールにはWINDAIDが含まれていないことに注意してください。 アカウントを有効にするには、48時間以内に登録を完了する必要があります。 登録したメールアドレスを確認 Activation of course participant account on Winda (Windaのコース参加者アカウントのアクティブ化) No Reply <no-reply@winda.globalwindsafety.org> To . 丸 英語 ▼ > 日本語 ▼ 原文を表示 登録したお名前 こんにちは WINDAのコース参加者アカウントへの登録に関心をお寄せいただきありがとうございます。 アカウントを有効にするには、以下のリンクをたどってください。 https://winda.globalwindsafety.org/register/course-participant-confirm-email/610060086542b5afc08efb13706381dd クリックして有効化する ∽ 返信 ≪ 全員に返信 → 転送 **Delegate Activate Account**

Choose your WINDA password. Please note that the password must be at least 8 characters long. Your password is personal and must not be shared with anyone.

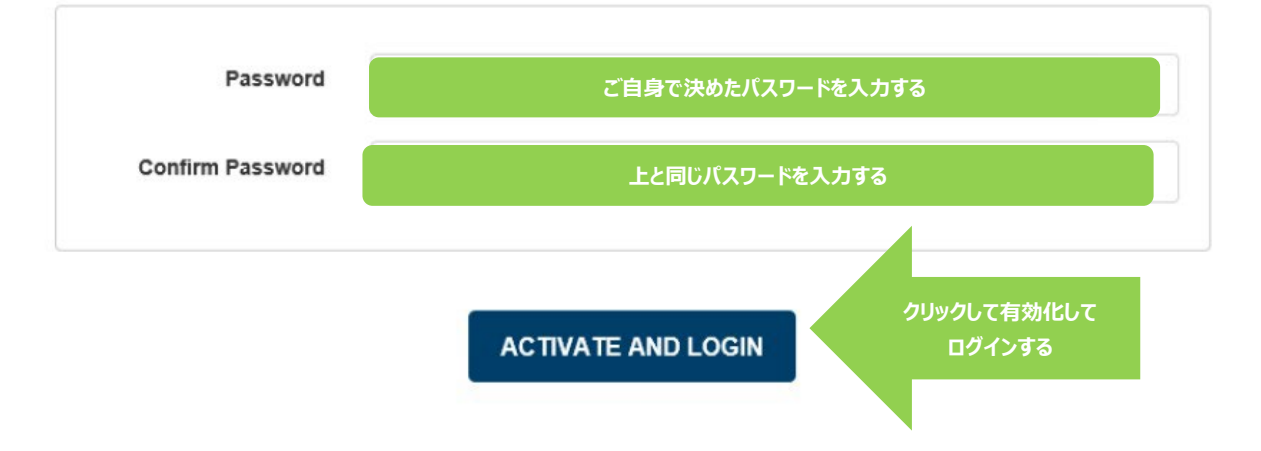

#### ⑧画面が移動し「My Profile」か「私のプロフィール」をクリックすると自身のWINDA IDの確認ができます。

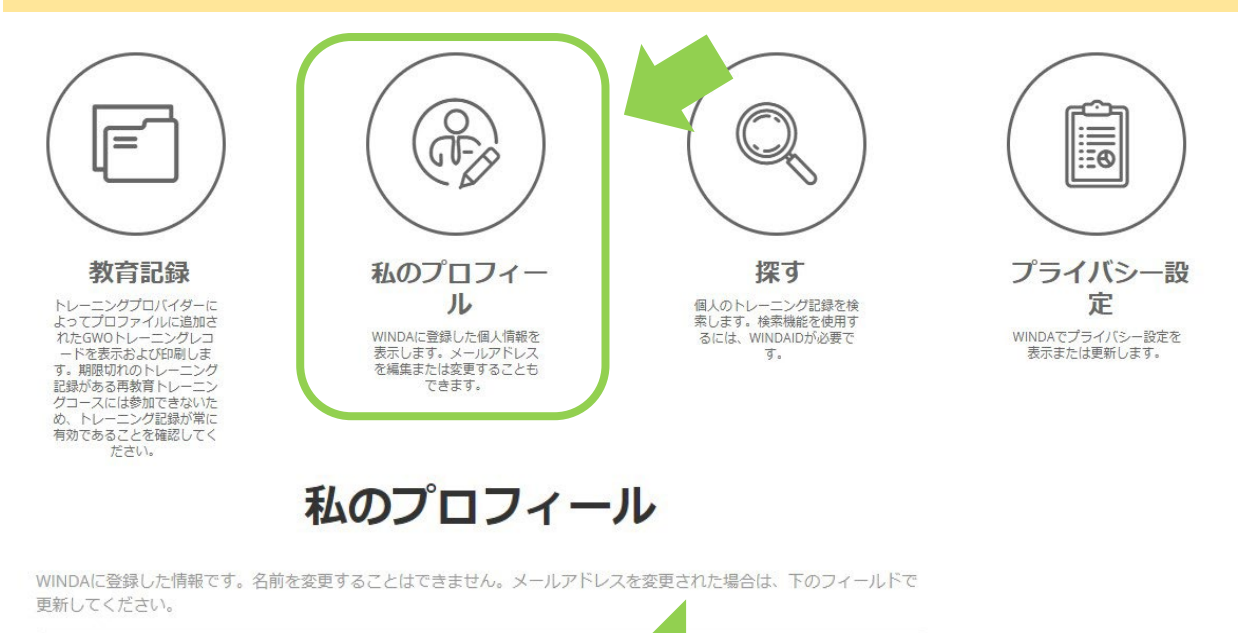

WINDA IDの WINDA ID CWA123456JP 確認をする ファーストネーム TARO FURYOKU 姓 現在の電子メールアドレ 登録したメールアドレス メールアドレスを変更 タイムゾーン Asia/Tokyo ~ 国籍 Japan プロファイルを更新 号名·国籍変更依頼

私の検索履歴を見る

⑨登録完了です!ご自身のWINDA ID を予約時にご入力ください。

登録ができなかった等、何かお困りごとがございましたらお気軽にお問い合わせください③ セントラルウインドアカデミー Tel 059-358-8898 Mail info@cwa-i.com